Octubre 2018

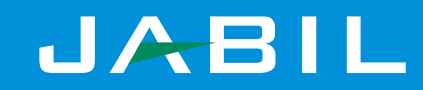

Introducción a Coupa ¿Qué es Coupa? Notificación procesable del proveedor - Flip de Correo electrónico Recibir y revisar una Orden Confirmar una Orden Crear Factura mediante el correo electrónico

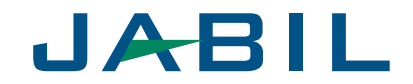

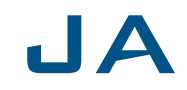

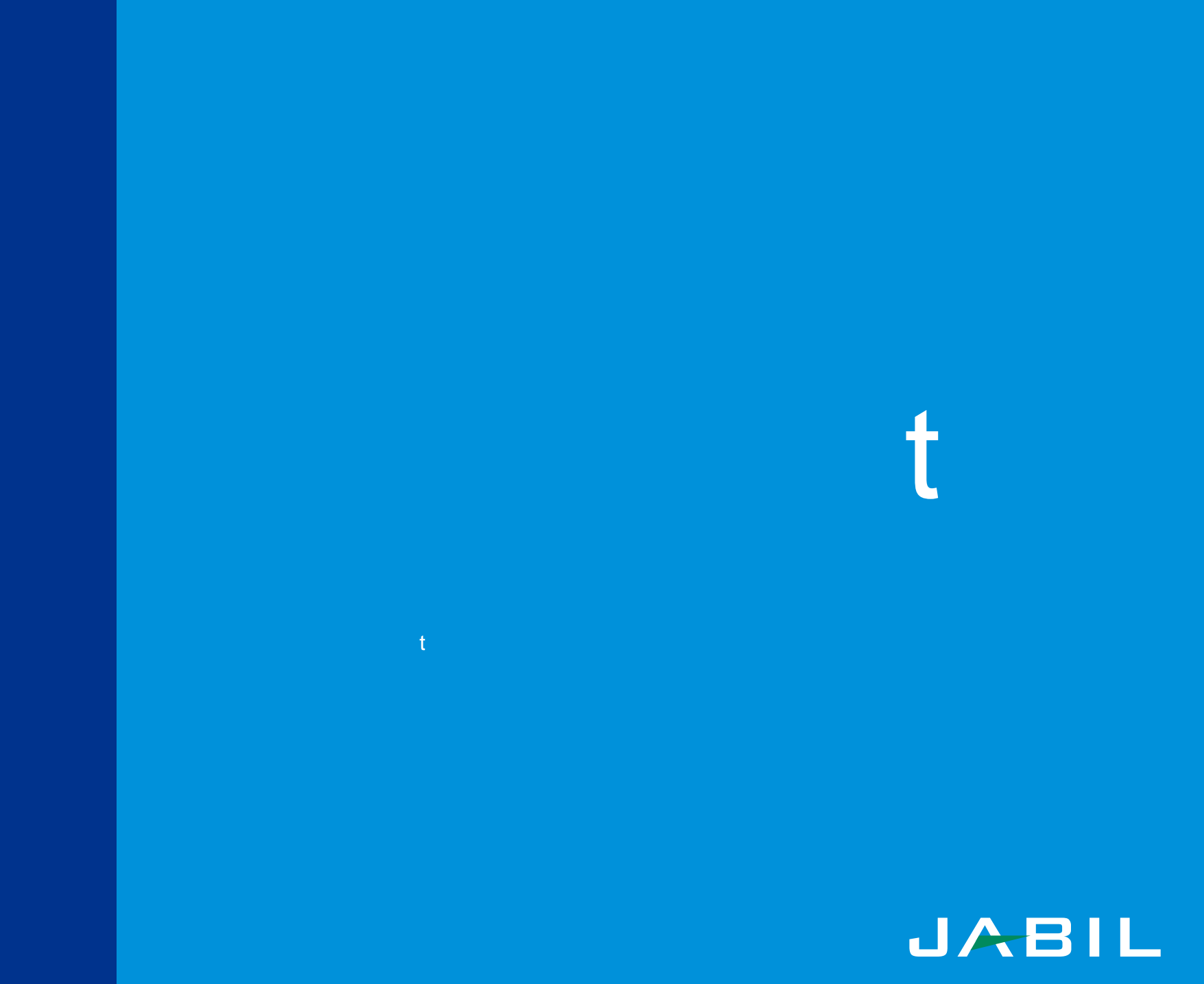

Con la ayuda de Coupa, los Prove y confirmar de manera rápida

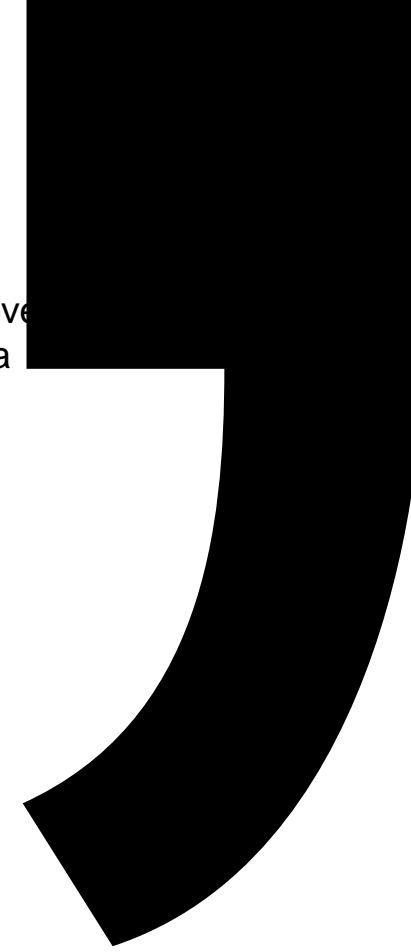

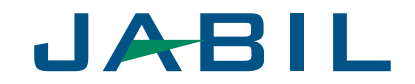

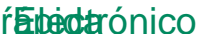

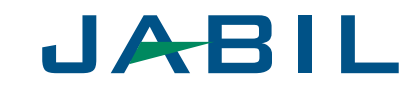

Si el correo electrónico del Proveedor se agrega a los sistemas de Jabil, la PO será enviada automáticamente a su correo electrónico.

Las Órdenes de Compra apatterarán como Notificaciones Coupa

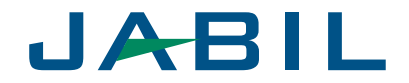

Consulte la información de la PO y haga clic en **Confirmar PO** para notificar a Jabil que ha recibido la orden de compra. Es de suma importancia que realice esta acción.

|                                                                                | Acme, IN                               | C.<br>SE ORDER                                                        |                                                        |
|--------------------------------------------------------------------------------|----------------------------------------|-----------------------------------------------------------------------|--------------------------------------------------------|
| Amazon.com<br>1518 2nd Ave<br>Marine Company<br>Assume Company<br>States       |                                        | 3387<br>04/17/17<br>Sirat C                                           | Nótese que también tiene la<br>habilidad de agregar un |
| S TO<br>Aener, INT<br>28 Kovada Blvd<br>Laughlin, NV 94901<br>Alin Jill Harker |                                        | Aerren KG TO-<br>Jilolopper 10<br>Gludad Juan<br>32698<br>Allin Nanda |                                                        |
| y Unit Price Total<br>Each 3.60 3.60<br>1 Unit 3.60 USD                        | Line<br>1 Swingline Spee<br>B000CD0YW4 | Description<br>dpoint Staples<br>I-1                                  | G                                                      |
| Create Invoic                                                                  | Please ensure the PO number            | is included on all invalues                                           |                                                        |

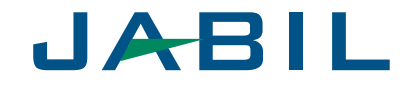

J

Para convertir esta PO en factura, haga clic en Crear Factura.

|                                                                                                    | endetarregeri della                          |                                                                                           |                        |  |  |  |
|----------------------------------------------------------------------------------------------------|----------------------------------------------|-------------------------------------------------------------------------------------------|------------------------|--|--|--|
| Acme, INC.<br>PURCHASE ORDER                                                                                                    |                                              |                                                                                           |                        |  |  |  |
| Amazon.com<br>518 2nd Ave                                                                                                    | PO NUMBER<br>DATE<br><u>EAPHINEN INCEINE</u> | 3387<br>04/17/17<br>SF8f (                                                                |                        |  |  |  |
| and a second second secon | nameli prom<br>ma<br>B Promita               | nais par                                                                                  |                        |  |  |  |
| Acrect NG<br>28 Novada 3bvd<br>Laughlin, NV 94901<br>Allin Jill Farker                                                                                                    |                                              | Strig To<br>Aerect NO<br>JileJepere 101103<br>Gudset Juans-C<br>32098<br>Allin Nanda Hala | 94<br>Shihuahua<br>Shi |  |  |  |
| ty Unit Price Total<br>1 Each 3.60 3.60                                                                                                    | Line<br>1 Swingline Speed<br>B000CD0YW4      | Description<br>dpoint Staples<br>I-1                                                      | Q                      |  |  |  |
| 1 Unit 3.60 USD                                                                                                    | Please ensure the PO number                  | is included on all involces                                                               |                        |  |  |  |
| Create Invoice                                                                                                    | Acknowle                                     | de BO                                                                                     | nment                  |  |  |  |

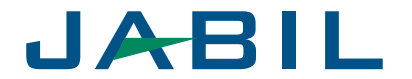

Aparecerá la ventana emergente Elegir Dirección de Destinatario. Seleccione la dirección a la que le gustaría enviar haciendo clic en Elegir.

*Nota:* Si sólo existe una dirección de Destinatario almacenada en su perfil, entonces Coupa se configurará en automático a esa dirección y no habrá ninguna venta emergente para elegir una dirección. O si no hay una dirección de Destinatario almacenada, Coupa le pedirá crear

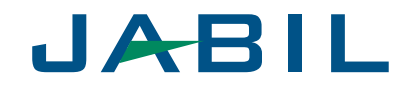

En

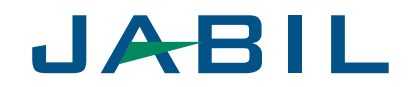

Desplácese hacia abajo a la sección de **Líneas** y asegúrese que todos los detalles sean precisos, específicamente el Precio y la Cantidad.

Ingrese cualquier información de gastos por envío y manejo.

Según el caso, agregue cualquier impuesto en la sección correspondiente mediante uno de los métodos a continuación:

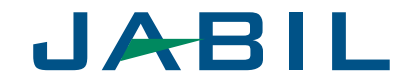

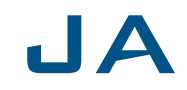

Un proveedor puede ver los siguientes estados de factura en el CSP:

- Borrador El borrador de una factura que aún no ha sido enviada
- En Proceso Factura que esté entre la factura enviada por el Proveedor y el envío registrado en la instancia de Jabil
- Aprobación pendiente Factura que está siendo sometida a cualquier proceso interno de Jabil para permitir la aprobación final. Esto pudiera ser que está pendiente de recibo o pendiente de aprobación.
- Disputado Factura que actualmente está siendo impugnada por la empresa o AP
- Aprobada una Factura que esté aprobada y esté lista para el pago según los términos de pago o inmediatamente si está vencida
- Cancelada Factura anulada después de haber sido aprobada y procesada por completo.

El Proveedor puede ver el estado/información del pago de cualquier facture en el CSP:

- Si significa que la facture ha sido pagada con la información proporcionada incluyendo fecha de pago y cantidad.
- No La factura no ha sido pagada.

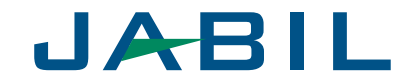

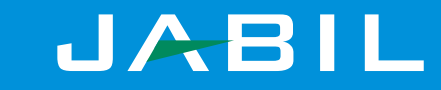